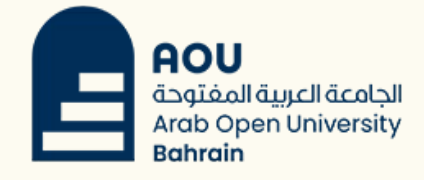

# How to enable two-step verification

### 1-Log in to your university account.

## 

6240000bh@std.aou.org.bh

#### Enter password

Password

Forgot my password

Sign in with another account

2-Click on "Next" when you are asked for more information.

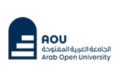

6240000bh@std.aou.org.bh

#### More information required

Your organization needs more information to keep your account secure

Use a different account

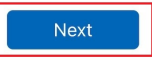

Sign in

#### Keep your account secure

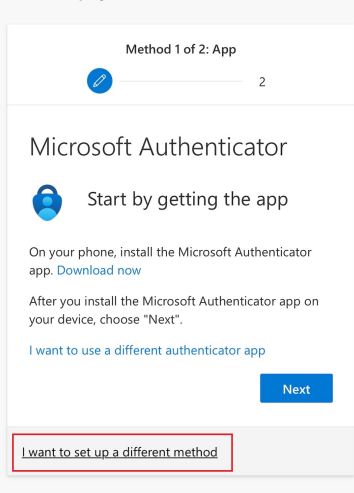

3- Click on "I want to setup a different method".

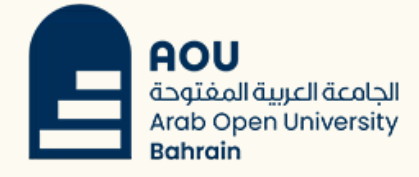

### 4- Select "Phone".

5-Select "Bahrain" from the list and enter your mobile number.

6- Enter the code you received by SMS and click on Next.

| Microsoft now<br>Use verification code 103512 for Microsoft<br>authentication. |  |  |  |  |  |  |
|--------------------------------------------------------------------------------|--|--|--|--|--|--|
|                                                                                |  |  |  |  |  |  |
| Method 1 of 2: Phone                                                           |  |  |  |  |  |  |
| 2                                                                              |  |  |  |  |  |  |
| Phone                                                                          |  |  |  |  |  |  |
| We just sent a 6 digit code to +973                                            |  |  |  |  |  |  |
| 103512                                                                         |  |  |  |  |  |  |
| Resend code                                                                    |  |  |  |  |  |  |
| Back                                                                           |  |  |  |  |  |  |

Keep your account secure

Method 1 of 2: App

Microsoft Authenticator

123 Hardware token Sign in with a code from a hardware token

B Get a ca

l want to set up a different method

Phone

on your phone.

Bahrain (+973) Enter phone number Receive a code Call me

cookies statement.

use?

Approve sign-in requests or use one-time codes

Get a call or text to sign in with a code

Method 1 of 2: Phone

You can prove who you are by answering a call on your phone or receiving a code

What phone number would you like to

Message and data rates may apply. Choosing Next means that you agree to the Terms of service and Privacy and

\_\_\_\_\_2

×

Choose a different

method

٢

M

On

app Afte you

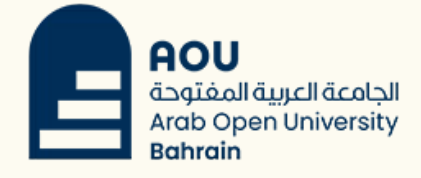

### 7- Click on Next.

8- Click on Done.

| 7 | Method 1 of 2: Phone                                                                                                    |
|---|----------------------------------------------------------------------------------------------------|
|   | Phone                                                                                                    |
|   | Verification complete. Your phone has been registered.                                                                                      |
|   |                                                                                                    |
|   | Method 2 of 2: Done                                                                                                    |
|   | Success!<br>Great job! You have successfully set up your security<br>info. Choose "Done" to continue signing in.<br>Default sign-in method: |
|   | Done                                                                                                    |
| - | App password                                                                                                    |
|   | Start by creating a name for your app password. This will help differentiate it from others.                                                |

What name would you like to use? Minimum length is 8 characters.

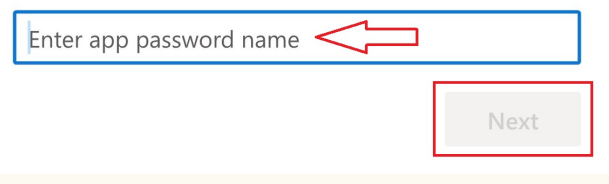

9- Enter your name followed by your ID.

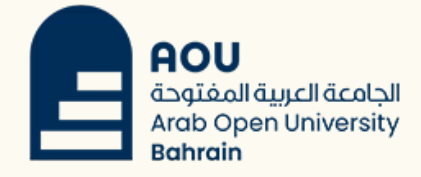

### 10- Click on Done.

| <b>&gt;</b>              |                                          | Ø                                                                    |                                                                                               |
|--------------------------|------------------------------------------|----------------------------------------------------------------------|-----------------------------------------------------------------------------------------------|
|                          |                                          |                                                                      |                                                                                               |
| basswo                   | ord                                      |                                                                      |                                                                                               |
| ord was suc              | cessfully c                              | reated. Cop                                                          | y the                                                                                         |
| o clipboard<br>and choos | and paste<br>e 'Done'                    | into your a                                                          | pp. Then                                                                                      |
|                          |                                          |                                                                      |                                                                                               |
| _                        |                                          |                                                                      |                                                                                               |
|                          | D                                        |                                                                      |                                                                                               |
|                          | ord was suc<br>to clipboard<br>and choos | ord was successfully c<br>o clipboard and paste<br>and choose 'Done' | ord was successfully created. Cop<br>o clipboard and paste into your a<br>e and choose 'Done' |